## Windows のシステム情報確認方法

お使いのパソコンの Windows のバージョン、サービスパックのバージョン、 メモリ搭載量等を確認します。

#### 1. Windows10 のシステム情報を確認する

# 1.1. システムのプロパティ画面を開く

デスクトップ画面の左下の角(①)に移動し、マウスを右クリックし 「クイックリンクメニュー」を表示します。

「クイックリンクメニュー」の「システム」(②)を左クリックします。 ※「クイックリンクメニュー」はキーボードの「Windows キー」+「X」 で表示することもできます。

| アプリと機能(F)<br>電源オプション(O)              |                                                                                                    |
|--------------------------------------|----------------------------------------------------------------------------------------------------|
| アプリと機能(F)<br>電源オプション(O)              |                                                                                                    |
| 電源オプション(O)                           |                                                                                                    |
|                                      |                                                                                                    |
| イベントビューアー(0)                         |                                                                                                    |
| システ <b></b> Δ(Y)                     |                                                                                                    |
| デバイス マネージャー(M)                       |                                                                                                    |
| ネットワ−ク接続(W)                          |                                                                                                    |
| ディスクの管理(K)                           |                                                                                                    |
| コンピューターの管理(G)                        |                                                                                                    |
| Windows PowerShell(I)                |                                                                                                    |
| Windows PowerShell (管理者)(A)          |                                                                                                    |
| ーーーーーーーーーーーーーーーーーーーーーーーーーーーーーーーーーーーー |                                                                                                    |
| 設定(N)                                |                                                                                                    |
| エクスプローラー(E)                          |                                                                                                    |
| 検索(S)                                |                                                                                                    |
| ファイル名を指定して実行(R)                      |                                                                                                    |
| シャットダウンまたはサインアウト(U) >                |                                                                                                    |
| デスクトップ(D)                            |                                                                                                    |
|                                      | <ul> <li>イベントビューアー(N)</li> <li>システム(Y)</li> <li>デパイスマネージャー(M)</li> <li>ネットワーク接続(W)</li> <li>ディスクの管理(K)</li> <li>コンビューターの管理(G)</li> <li>Windows PowerShell(I)</li> <li>Windows PowerShell (管理者)(A)</li> <li>タスクマネージャー(T)</li> <li>設定(N)</li> <li>エクスプローラー(E)</li> <li>検索(S)</li> <li>ファイル名を指定して実行(R)</li> <li>シャットダウンまたはサインアウト(U)</li> <li>デスクトップ(D)</li> </ul> |

① Windows のシステムのプロパティ画面が表示されます。

#### 1.2. Windows のシステム情報を確認する。

システムの詳細情報画面より、「デバイスの仕様」と「Windows の仕様」を確認し てください。各項目は縦に並んでいるので、画面右のスクロールバー(①)で画面 を移動して確認します。

| 設定               | - 0                                                                                             | × |
|------------------|-------------------------------------------------------------------------------------------------|---|
| ☆ ホーム 設定の検索      | 詳細情報<br>デバイスの仕様                                                                                 |   |
| שֿדָגי           | Mate<br>デバイス名                                                                                   |   |
| □ ディスプレイ         | プロセッサ Intel(R) Core(TM) i5-9500 CPU @ 3.00GHz 3.00 GHz (2)<br>実装 RAM 8.00 GB (7.87 GB 使用可能) (3) |   |
| ゆ サウンド           | デバイス ID<br>ブロダクト ID                                                                             |   |
| 通知とアクション         | システムの種類<br>64 ビットオペレーティングシステム、x64 ペース ブロセッサ<br>ペンとタッチ<br>このディスブレイでは、ペン入力とタッチ入力は利用できません          |   |
| ♪ 集中モード          | ⊐Ľ-                                                                                             |   |
| () 電源とスリープ       | この PC の名前を変更                                                                                    |   |
| □ 記憶域            | Windows の仕様                                                                                     |   |
| 日 タブレット          | Iディション Windows 10 Pro 5                                                                         |   |
| 目: マルチタスク        | バージョン 22H2 66                                                                                   |   |
| この PC へのプロジェクション | OS ビルド 19045.2251<br>エクスペリエンス Windows Feature Experience Pack 120.2212.4180.0                   |   |
| 🗶 共有エクスペリエンス     | שצ-                                                                                             | ~ |

(デバイスの仕様)

- 搭載 CPU の種類と周波数 画面例では種類が「Core i5」、周波数が 3.00GHz となります。
- メモリ搭載量 画面例では「8GB(ギガバイト)」となります。
- ④ 32 ビット版 OS / 64 ビット版 OS
   画面例では「64 ビット版 OS」となります。

(Windows の仕様)

- ⑤ Windows のエディション 画面例では「Windows 10 Pro」となります。
- ⑥ 適用されているバージョン 画面例では「22H2」が適用されています。

### 2. Windows11 のシステム情報を確認する。

# 2.1. システムのプロパティ画面を開く

デスクトップ画面中央のWindows マーク(①)に移動し、マウスを右 クリックし「クイックリンクメニュー」を表示します。 「クイックリンクメニュー」の「システム」(②)を左クリックします。 ※「クイックリンクメニュー」はキーボードの「Windows キー」+「X」 で表示することもできます。

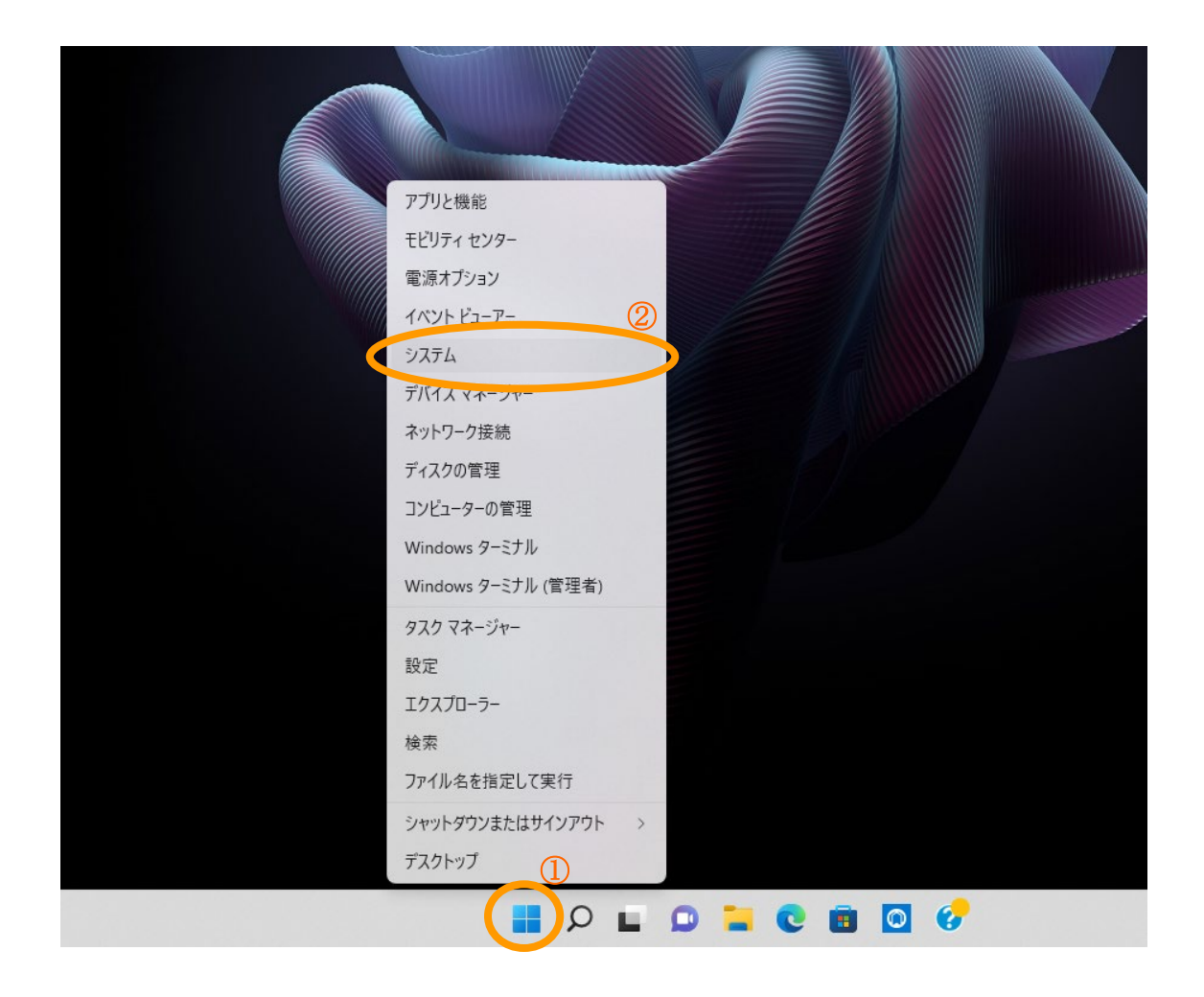

① Windows のシステムのプロパティ画面が表示されます。

### 2.2. Windows のシステム情報を確認する。

システムのバージョン情報画面より、「デバイスの仕様」と「Windows の仕様」 を確認してください。各項目は縦に並んでいるので、画面右のスクロールバーで 画面を移動して確認します。

| ← 設定                                                                                                    | - o x                                                                                                    |
|----------------------------------------------------------------------------------------------------|----------------------------------------------------------------------------------------------------|
| 8                                                                                                    | システム > バージョン情報                                                                                                    |
| 設定の検索                                                                                                    | この PC の名前を変更                                                                                                    |
| 🗖 ୬ステム                                                                                                    | () デバイスの仕様 コピー へ                                                                                                    |
| <ul> <li>Bluetooth とデバイス</li> <li>ネットワークとインターネット</li> <li>個人用設定</li> <li>アプリ</li> <li>アカウント</li> <li>時刻と言語</li> <li>ゲーム</li> </ul> | デバイス名<br>プロセッサ<br>12th Gen Intel(R) Core(TM) i5-1235U 1.30 GHz<br>実装 RAM<br>8.00 GB (7.64 GB 使用可能)<br>デバイス ID<br>プロダクト ID |
| <ul> <li>アクセシビリティ</li> <li>プライバシーとセキュリティ</li> <li>Windows Update</li> </ul>                                                        | システムの種類<br>64 ビット オペレーティング システム、x64 ペース ブロセッサ<br>ペンとタッチ<br>このディスプレイでは、ペン入力とタッチ入力は利用できません                                  |

搭載 CPU の種類と周波数

画面例では種類が「Core i5」、周波数が 1.30GHz となります。

- メモリ搭載量 画面例では「8GB(ギガバイト)」となります。
- ③ システムの種類(32ビット版 OS/64ビット版 OS) 画面例では「64ビット版 OS」となります。

<sup>(</sup>デバイスの仕様)

#### (Windows の仕様)

画面右のスクロールバー(①)をドラッグして「Windowsの仕様」項目へ移動します。

| ∽ 設定                     |                                             | -           |   | × |
|--------------------------|---------------------------------------------|-------------|---|---|
| 8                        | システム › バージョン情報                              |             |   | 1 |
|                          | ■■ Windows の仕様                              | של-         | ^ | r |
| 設定の検索                    | エディション 🕗                                    |             |   |   |
| <ul> <li>システム</li> </ul> | Windows 11 Pro<br>バージョン                     |             |   |   |
| 🕴 Bluetooth とデバイス        | 21H2                                        |             |   |   |
| ▼ ネットワークとインターネット         | 1721-114                                    |             |   |   |
| 🥖 個人用設定                  | OS ビルド                                      |             |   |   |
| 📑 アプリ                    | 22000.1098<br>シリアル番号                        |             |   |   |
| ■ アカウント                  | エクスペリエンス                                    |             | _ |   |
| 5 時刻と言語                  | Windows 機能エクスペリエンス パック                      |             |   |   |
| ● ゲーム                    | Microsoft リーヒス規約<br>Microsoft ソフトウェアライセンス条項 |             |   |   |
| 🏌 アクセシビリティ               |                                             | <b>¬</b> 1° |   |   |
| プライバシーとセキュリティ            | <ul><li>() リホート</li></ul>                   | JK-         | ^ |   |
| Windows Update           | 製造元                                         |             |   |   |

 Windows のエディション 画面例では「Windows 11 Pro」となります。
 ③ 適用されているバージョン

画面例では「21H2」が適用されています。